# Table of Contents

| RI | EGISTER FOR ACCESS                             | 2 |
|----|------------------------------------------------|---|
|    | How to Register for Access – Aetna             | 2 |
|    | How to Register for Access – BCBSIL            | 5 |
|    | How to Register for Access – BCBSIL Individual | 7 |
|    | How to Register for Access – UHC               | 9 |

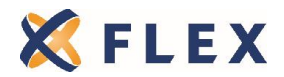

# **REGISTER FOR ACCESS**

The insurance carrier online portals are designed to meet the informational needs of producers and employers. You have the ability to run quotes, view compensation information, manage member enrollment, view product information and forms, and much more.

## How to Register for Access - Aetna

- 1. Go to www.aetna.com/producers
- 2. Click on "Log In/Register"

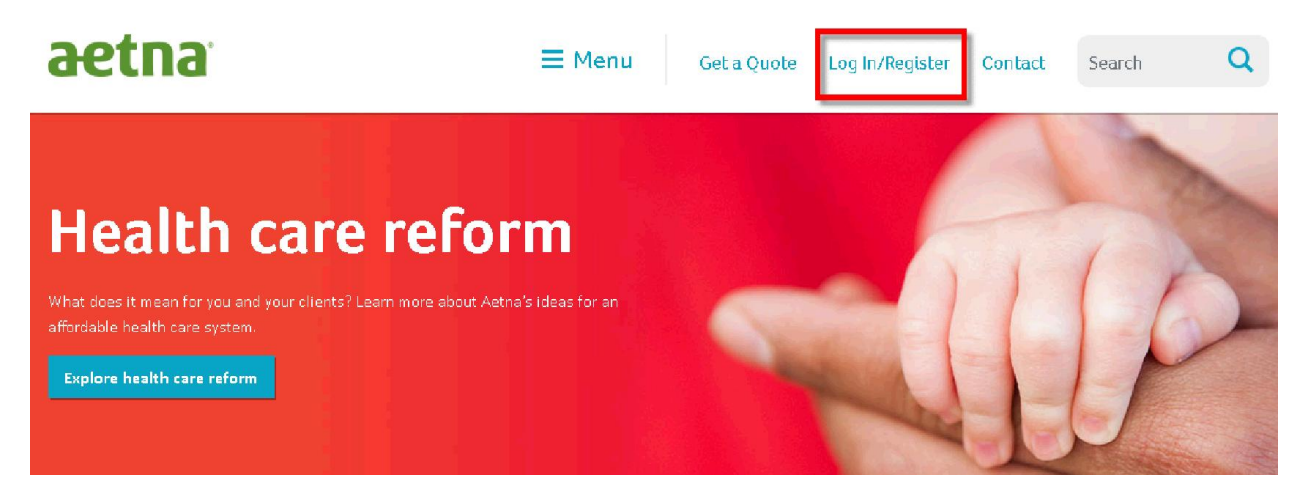

3. Click "Register Now"

## aetna

| Producer World <sup>®</sup> Log In<br>User Name:                              | Why Register?<br>Actna's online service center developed to meet<br>the informational needs of our producers, general<br>agents and firm employees including access to: |
|-------------------------------------------------------------------------------|----------------------------------------------------------------------------------------------------|
| Password: SECURE LOG IN                                                       | <ul> <li>Get quotes</li> <li>Find compensation information</li> <li>Check license status</li> <li>Set up direct deposit</li> <li>Get reporting</li> </ul>               |
| Forget Your <u>Password</u> Or <u>User Name?</u><br>Register   [Your Privacy] | And more      REGISTER NOW      About Producer World Security/Encryption                                                                                                |

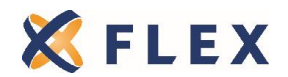

4. Click the applicable role and follow the prompts

### aetna

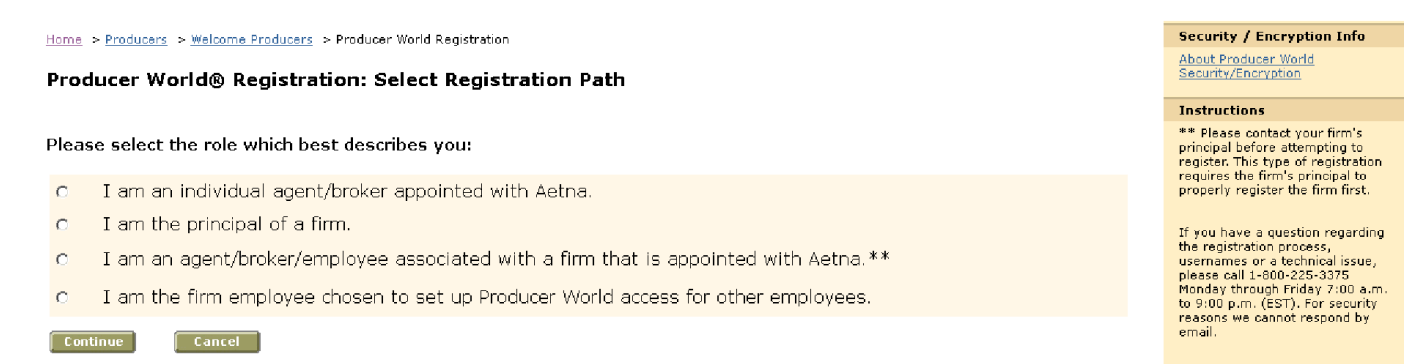

## If you need assistance with registering or password reset, please contact Aetna's website helpdesk, 6:00 a.m. to 8:00 p.m. (CST), at (800) 225-3375.

#### 5. Once you login to Producer World, click on "Individual" or "Small Group"

| Producer World Home                | Individual Small Group                                     | Middle Market National Accounts | Group Medicare Individual Medicare                                                                              |
|------------------------------------|------------------------------------------------------------|---------------------------------|----------------------------------------------------------------------------------------------------|
| aetna                              | Welcome FLEXIBLE BE<br>Producer World<br>Collaboration and | NEFIT SERVICE CORPORATION 05/0  | 2/2014                                                                                                    |
| Products                           | innovation are the fu                                      | Promote Health and              | the second second second second second second second second second second second second second second second se |
| Get a Quote                        | Visit Accountable Care                                     | Lower Costs.                    |                                                                                                    |
| Order Enrollment Kits              | Solutions                                                  | Help motivate the 3% of         | Re I II CON                                                                                                    |
| Forms                              | 💥 1 👗                                                      | employees who drive 50%         | i i i i i i i i i i i i i i i i i i i                                                                           |
| Tools                              | The state                                                  | of health costs with            |                                                                                                    |
| Contacts                           |                                                            | Aetna care management.          |                                                                                                    |
| Compensation &<br>Book of Business | Promotional Archives                                       |                                 |                                                                                                    |
| License and<br>Appointments        | A new way to shop for t                                    | Actna News Hub                  |                                                                                                    |
| Manage Profile &<br>User Access    | Exchanges offer an online                                  | channel that                    | 2014 Check Run Schedule                                                                                         |
| Find a Doctor                      | traditional channels your of to shop for coverage with .   | clients can use Connection      | Aetna INsider newsletter                                                                                        |

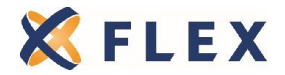

6. You can view product brochures, SBCs, Forms, group renewals, quotes and use the eBusiness Tool to view your group clients and makes membership changes.

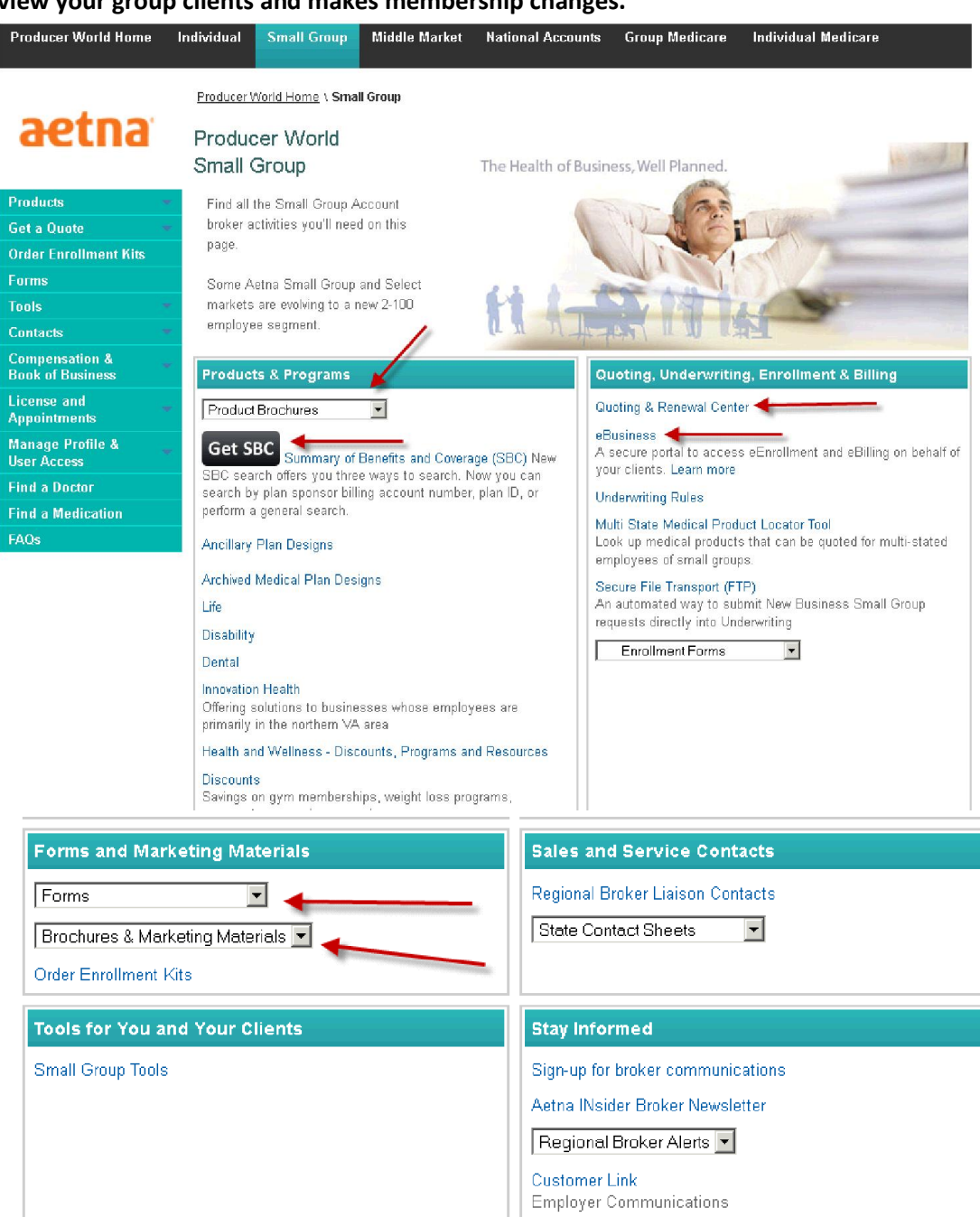

Rate Shock, Taxes & Fees training presentation

Rate Shock, Taxes & Fees webinar transcript

**Bonus & Incentive Programs** 

Small Group Bonus Programs

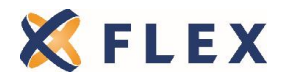

## How to Register for Access – BCBSIL

- 1. Go to <u>www.bcbsil.com/producer/</u>
- 2. Click on "Register Now"

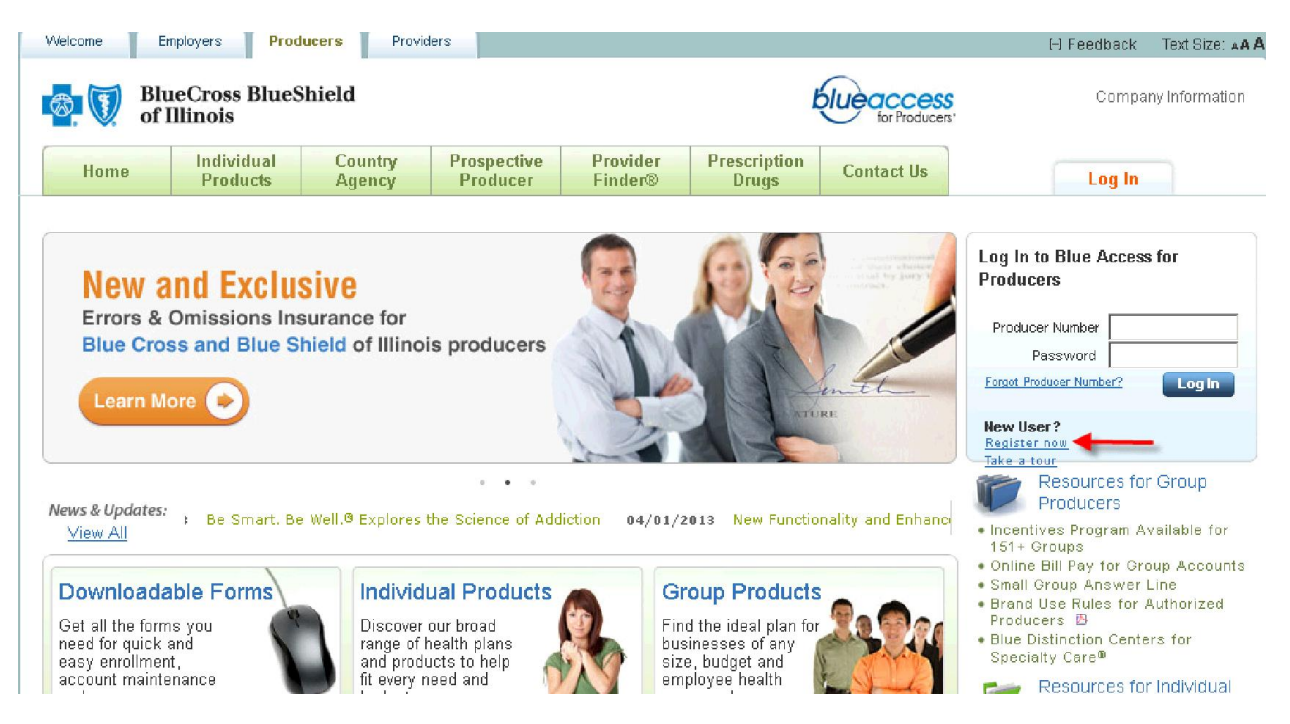

#### 3. Complete the registration information

| BlueCross BlueShield of Illinois                                                                                                    | blue access<br>for Producers |
|----------------------------------------------------------------------------------------------------|------------------------------|
| REGISTRATION PRODUCER CONFIRMATION                                                                                                   |                              |
| When entering your Producer Number, Phone Number, and ZIP code, please enter the information on file with Blue Cross and Blue Shield | Hele 🖬                       |
| *BCBSIL Producer Number: *ZIP Code: [                                                                                                |                              |
| Cancel                                                                                                    | Submit ►                     |

If you need assistance with registering or password reset, please contact BCBSIL's website helpdesk, at (888) 706-0583.

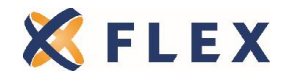

4. Once you're logged in you can view product brochures, forms, SBCs, BCBSIL newsletters and marketing materials. Also, if you click on "Blue Access for Employers", you can view your clients policy information, certificate booklets, membership and billing statements.

| BlueCross BlueSh of Illinois                                                                               | eld blueaccess tor Produces.           |                          | Contact Us   Help Center   [+] Feedback                                              |  |  |
|----------------------------------------------------------------------------------------------------|----------------------------------------|--------------------------|--------------------------------------------------------------------------------------|--|--|
|                                                                                                    |                                        |                          | Change Security Information Logout                                                   |  |  |
|                                                                                                    |                                        |                          | Welcome,                                                                             |  |  |
| Producer Home                                                                                              | Account Summary                        |                          | Account Summary                                                                      |  |  |
| Products and Forms                                                                                         | Company:                               |                          | Producer millOEM                                                                     |  |  |
| Marketing and Sales                                                                                        | Producer #:                            |                          | Next likense renew                                                                   |  |  |
| Training and Administration                                                                                | Email:                                 |                          | Instant Access to                                                                    |  |  |
| Legislative Updates                                                                                        |                                        |                          | Commission Statements                                                                |  |  |
|                                                                                                    | Group Tools                            | Cales Tools              |                                                                                      |  |  |
| Go To: blueaccess<br>for Employers                                                                         | Quote a Group                          | Enroll a Group           | HELP DESK: (888) 706-0583                                                            |  |  |
| Find a Doctor<br>Search for doctors,<br>dentists, hospitals and<br>other health care<br>providers with our | Track a Group                          | Plan Benefits and Rates  | Mon-Fri 7:00 a.m10:00 p.m. (CST)<br>Sat 7:00 a.m3:30 p.m. (CST)                      |  |  |
| Provider Finder                                                                                            | Individual Tools                       |                          | Employer Responsibility                                                              |  |  |
| Build a Dental Directory                                                                                   | Quote and Enroll                       | Track Application Status | Decision Tools<br>Employer Contribution<br>Strategy Tool                             |  |  |
|                                                                                                    | C ExpressLink                          |                          | → Learn More                                                                         |  |  |
|                                                                                                    | Bide Cross Medicare Options            |                          |                                                                                      |  |  |
|                                                                                                    | Blue Medicare Supplement <sup>SM</sup> |                          | News & Updates Newsletters                                                           |  |  |
|                                                                                                    | Quote and Enroll                       | Track Application Status | 04/17/14 March Commissions Set<br>for April 22 Release                               |  |  |
|                                                                                                    | @ ExpressLink                          | Learn More               | 03/21/14 New Functionality and<br>Enhancements Added to<br>Blue Access for Employers |  |  |
|                                                                                                    |                                        |                          | 02/14/14 New Small Group Rate<br>Tool for 2014                                       |  |  |
|                                                                                                    |                                        |                          | 01/22/14 New payment options<br>available for your individual<br>members             |  |  |

### **Blue Access for Producers Quick Start Guide**

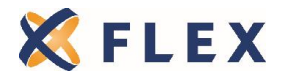

## How to Register for Access - BCBSIL Individual

#### 1. Go to <u>www.hscil.com/producer</u>

#### 2. Click on the "Register" button

| Please Sign-In                                                     | Welcome                                                                                                    |
|--------------------------------------------------------------------|----------------------------------------------------------------------------------------------------|
| User Name                                                          | Welcome to the Retail Producer Portal.<br>This site provides 24-hour access to information and tools to help you better manage your business and service your dients.                                                  |
| Password<br>Register Login<br>Fordot User Name?<br>Reset Password? | You can:<br>• Check the status of your applications and current business<br>• Search for clients using preset quick or advanced searches<br>• Verify payment status<br>• Download forms<br>• Access training materials |

#### 3. Complete the registration process

#### Registration

The Retail Producer Portal allows Producers to access information about their Retail Market and Medicare Supplemental individual business.

To apply for this service, please complete the form below. Please select at least one Blue Cross and Blue Shield (BCBS) state you would like to register for and then submit your request.

NOTE: Once your request is submitted, it can take up to 24 HOURS on a regular business day, and longer on the weekend, before you receive a confirmation e -mail letting you know your activation is completed. (Example: If you register on Monday at 3:00 PM, you should receive access by 3:00 PM on Tuesday. If you register Friday, Saturday or Sunday, it could be Monday or Tuesday before you receive an e-mail confirmation.) Please do NOT register more than one time. If you do not receive a confirmation e-mail within the time frames specified above, please select the 'Contact Us' link at the top of this page and call the telephone number associated with your BCBS state.

| First Name *               | Last Name *                 |  |
|----------------------------|-----------------------------|--|
|                            |                             |  |
| User Name * 🕜              |                             |  |
|                            |                             |  |
| Password * 🕜               | Confirm Password *          |  |
|                            |                             |  |
| Note: User Name and Pa     | assword are case sensitive. |  |
| _                          |                             |  |
| Register for Illinois      |                             |  |
| 🗖 Register for Montana     |                             |  |
| 🗆 Register for New Mex     | xico                        |  |
| 🗖 Register for Oklahom     | a                           |  |
| 🗖 Register for Texas       |                             |  |
| * Depotes a required field |                             |  |
| benetes a required lield.  | ·                           |  |
|                            | Continue 🕨                  |  |

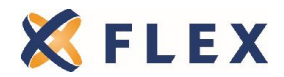

| First Name *                | Last Marsa #               |
|-----------------------------|----------------------------|
| First Name *                | Last Name 1                |
| Joe                         | Smith                      |
| User Name * 🕜               |                            |
| JSmith50                    |                            |
| Password * 👔                | Confirm Password *         |
| •••••                       |                            |
| Note: User Name and Pa      | ssword are case sensitive. |
| Register for Illinois       |                            |
| Company Name                |                            |
|                             |                            |
| Address 1 *                 |                            |
|                             |                            |
| Address 2                   |                            |
|                             |                            |
| City *                      | State * Zip Code *         |
| Rosemont                    |                            |
| Agent Unique ID * 👔         | Phone * E-mail Address *   |
|                             |                            |
| 🗆 Register for Montana      |                            |
| Register for New Mex        | ico                        |
| Register for Oklahoma       | a                          |
| Register for Texas          |                            |
| * Denotes a required field. |                            |
|                             |                            |
|                             | Continue ►                 |

## If you need assistance with registering or password reset, please contact BCBSIL's website helpdesk, at one of the following numbers:

|                     | IL             | NM             | ок             | тх             | MT             |
|---------------------|----------------|----------------|----------------|----------------|----------------|
| Major Medical       | (888) 313-5526 | (888) 222-0572 | (888) 399-9394 | (888) 697-0679 | (855) 454-7109 |
| Medicare Supplement | (800) 538-0382 | (800) 307-8144 | (800) 522-9266 | (800) 366-4236 | N/A            |

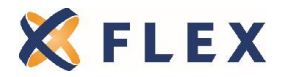

4. Once you're logged in you can view your client information, sales and quoting tools, online resources, recent BCBSIL communications and more.

| BlueCross BlueShield<br>of Illinois<br>Independent Lienese of the Blue Does and Blue Shield Association                                                   | IL-Major Medical<br>me   <u>Company Info</u> | rmation   Contact U | Retail Pro |                    |
|----------------------------------------------------------------------------------------------------|----------------------------------------------|---------------------|------------|--------------------|
| Home Client Info Online Sales E-Communication Quotes Resour                                                                                               | ces Training                                 |                     |            |                    |
| Welcome Client Listing<br><u>Recent Terminations</u> Off Exchange E-Apps Started<br><u>Recent Activations</u> Client Address<br><u>All Pending</u>        | Online Access                                | Submit              |            |                    |
| Welcome,                                                                                                    | Recently Laps                                | ed Accounts (D      | efault)    |                    |
| E-Questions (2) On Broducer Alerts                                                                                                    | First Nam                                    | e Lasi              | t Name     | Account Number     |
| ACA Boliev Microtion List                                                                                                    | MARY                                         |                     |            |                    |
|                                                                                                    | ULISES                                       |                     |            |                    |
| News and updates                                                                                                    | MONA                                         |                     |            |                    |
| 4/28/2014<br>Hot Topics for Monday, April 28, 2014                                                                                                    | RAYMOND                                      |                     |            |                    |
| nac rapies far Monady, April 20, 2014                                                                                                    | RAYMOND                                      |                     |            |                    |
| Here is today's hot topic related to the individual, retail market segment.<br>As a reminder, we encourage you to reach out to your clients to share this | STANKO                                       |                     |            |                    |
| information.                                                                                                    | RICHARD                                      |                     |            |                    |
| <ul> <li>Emails sent in error this weekend</li> </ul>                                                                                                    | PETER                                        |                     |            |                    |
| Due to a system error, you and/or some of your clients may have received                                                                                  | SOHEILA                                      |                     |            |                    |
| multiple emails regarding incomplete under and/or over 65 applications                                                                                    | DAVID                                        |                     |            |                    |
| These emails were sent to prospects and to members who may have<br>already completed their enrollment and are now BCBSIL members.                         | Pending Appli                                | cations (Defaul     | t)         | More               |
| A sample of an email, sent in error, is below:                                                                                                    | Agent Name                                   | First Name          | Last Name  | On/Off<br>Exchange |
| Dear Applicant.                                                                                                    |                                              | AMY                 |            | On Exchange        |
| Thank you for your interest in Blue Cross and Blue Shield of Illinois. Our                                                                                |                                              | AMY                 |            | On Exchange        |
| submit your application as soon as possible to begin the approval                                                                                         |                                              | Nancy               |            | On Exchange        |
| process.                                                                                                    |                                              | THOMAS              |            | On Exchange        |
| If you need assistance completing your application, please call <name> at</name>                                                                          |                                              | THOMAS              |            | On Exchange        |
| <phone number=""> or <u>Log In</u> to complete your application online.</phone>                                                                           |                                              | JIN                 |            | On Exchange        |
| Thank You.                                                                                                    |                                              | JIN                 |            | On Exchange        |
|                                                                                                    |                                              | Martin              |            | On Exchange        |
| A correction email (see below) was distributed the next day to                                                                                            |                                              | Martin              |            | On Exchange        |
| amected individuals, advising them to ignore the earlier<br>communications.                                                                               |                                              | AMANDA              |            | On Exchange        |
|                                                                                                    |                                              |                     |            | More               |

### How to Register for Access - UHC

UnitedHealthcare needs to set up access on your behalf. The information they need to begin the process are the following: Your Name, Address, Phone Number and Email Address, Tax ID number and a listing of group policy numbers that should be viewed under your access.

Please send us an email with this information and we'll work with UHC to get your online access set up for you.

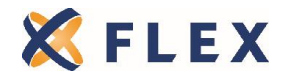

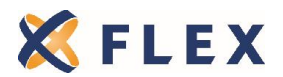

The information provided in this document is based on the information available as of the revision date of this document, and is not intended to be legal or tax advice.

Page 10 Rev. 3/31/2015